# I/O CARD QUICK START GUIDE

*For PCI-2602U* 

English/ Jul. 2014/ Version 1.0

# What's in the shipping package?

The package includes the following items:

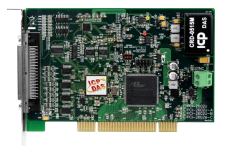

PCI-2602U

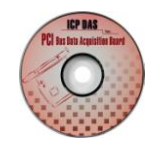

Software CD (V6.0 or later)

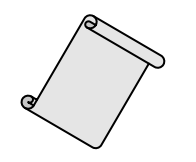

Quick Start Guide (This Document)

**Front View** 

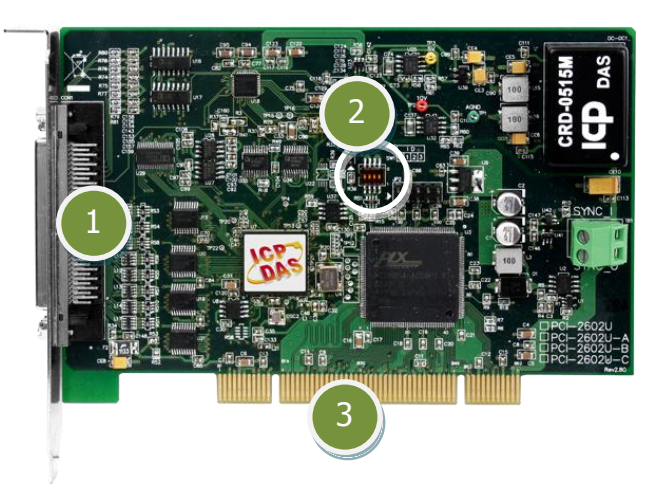

- 1. CON1: Female SCSI II 68-pin.
- 2. SW1: Card ID function.
- **3. Universal PCI Bus:** Supports both +5 V and +3.3 V PCI bus.

## PCI-2602U Quick Start Guide

WebSite: http://www.icpdas.com

# **Installing Windows Driver**

### Step 1: Setup the UniDAQ driver under Windows XP. The driver is located at:

- The UniDAQ driver supports 32-/64-bit Windows 2K/XP/2003/Vista/7/8: CD: \NAPDOS\PCI\UniDAQ\DLL\Driver http://ftp.icpdas.com/pub/cd/iocard/pci/napdos/pci/unidag/dll/driver/
- Step 2: Click the "<u>Next></u>" button to start the installation.
- Step 3: Check your DAQ Card is or not on supported list, then click the "<u>N</u>ext>" button.
- Step 4: Select the installed folder, the default path is C:\ICPDAS\UniDAQ, confirm and click the "<u>Next>"</u> button.
- Step 5: Check your DAQ Card on list, then click the "<u>Next></u>" button.
- Step 6: Click the "<u>N</u>ext>" button on the Select Additional Tasks window.
- Step 7: Click the "<u>Next>"</u> button on the Download Information window.
- Step 8: Select "No, I will restart my computer later" and then click the "<u>F</u>inish" button.

## **Installing Hardware on PC**

- Step 1: Shut down and power off your computer.
- Step 2: Remove the cover from the computer.
- Step 3: Select an unused PCI slot.
- Step 4: Carefully insert your I/O card into the PCI slot.
- Step 5: Replace the PC cover.
- Step 6: Power on the computer.

After powering-on the computer, please finish the Plug&Play steps according to the prompted messages.

# Pin Assignments

5

| Pin<br>Assign-<br>ment    |       | Terminal No. |  |    | Pin<br>Assign-<br>ment |         |
|---------------------------|-------|--------------|--|----|------------------------|---------|
| +5V (Output)              |       | 01           |  | 35 | +12V (                 | Output) |
| Ext TRG                   |       | 02           |  | 36 | Cnt0_GATE              |         |
| Tra GATE                  |       | 03           |  | 37 | 7 Cnt0 OUT             |         |
| Pacer OUT                 |       | 04           |  | 38 | Cnt0_CLK               |         |
| D GND                     |       | 05           |  | 39 | D_GND                  |         |
| PD7                       |       | 06           |  | 40 | PD6                    |         |
| PD5                       |       | 07           |  | 41 | PD4                    |         |
| PD3                       |       | 08           |  | 42 | PD2                    |         |
| PD1                       |       | 09           |  | 43 | PD0                    |         |
| PC7                       |       | 10           |  | 44 | PC6                    |         |
| PC5                       |       | 11           |  | 45 | PC4                    |         |
| PC3                       |       | 12           |  | 46 | PC2                    |         |
| PC1                       |       | 13           |  | 47 | PC0                    |         |
| D_GND                     |       | 14           |  | 48 | D_GND                  |         |
| PB7                       |       | 15           |  | 49 | PB6                    |         |
| PB5                       |       | 16           |  | 50 | PB4                    |         |
| PB3                       |       | 17           |  | 51 | PB2                    |         |
| PB1                       |       | 18           |  | 52 | PB0                    |         |
| PA7                       |       | 19           |  | 53 | PA6                    |         |
| PA5                       |       | 20           |  | 54 | PA4                    |         |
| PA3                       |       | 21           |  | 55 | PA2                    |         |
| PA1                       |       | 22           |  | 56 | PA0                    |         |
| AO_GND                    |       | 23           |  | 57 | AO_GND                 |         |
| AO1_OUT                   |       | 24           |  | 58 | AO0_OUT                |         |
| AO1_REF                   |       | 25           |  | 59 | AO0_REF                |         |
| AI_GND                    |       | 26           |  | 60 | AI_GND                 |         |
| AI15                      | AI7-  | 27           |  | 61 | AI14                   | AI7+    |
| AI13                      | AI6-  | 28           |  | 62 | AI12                   | AI6+    |
| AI11                      | AI5-  | 29           |  | 63 | AI10                   | AI5+    |
| AI9                       | AI4-  | 30           |  | 64 | AI8                    | AI4+    |
| AI7                       | AI3-  | 31           |  | 65 | AI6                    | AI3+    |
| AI5                       | AI2-  | 32           |  | 66 | AI4                    | AI2+    |
| AI3                       | AI1-  | 33           |  | 67 | AI2                    | AI1+    |
| AI1                       | AI0-  | 34           |  | 68 | AI0                    | AI0+    |
| S.E.                      | Diff. |              |  |    | S.E.                   | Diff.   |
|                           |       |              |  |    |                        |         |
| Female SCSI 68-pin (CON1) |       |              |  |    |                        |         |

PCI-2602U Quick Start Guide WebSite: <u>http://www.icpdas.com</u>

3

## **Advanced Configuration**

Before beginning the "Self-test", use the advanced configuration tool in the Windows Device Manager to settings the Analog Input type and Digital I/O Ports, the detail configuration is illustrated in the figure below.

- 1. Open the Windows **Device Manager** to verify the PCI-2602U card is listed correctly.
- 2. **Right-click** on the name of the PCI-2602U card.
- Select the "Properties" item from the popup menu and the "[UinDAQ]PCI-2602U Multifunction board Properties" dialog box will be displayed.
- 4. Click the **"Advanced**" tab to open the advanced configuration tool.
- In the Analog Input Type section, select the "Single Ended" options for execute a self-test.
- Click the "Save Setting(<u>S</u>)" button and "OK" button to complete the configuration.

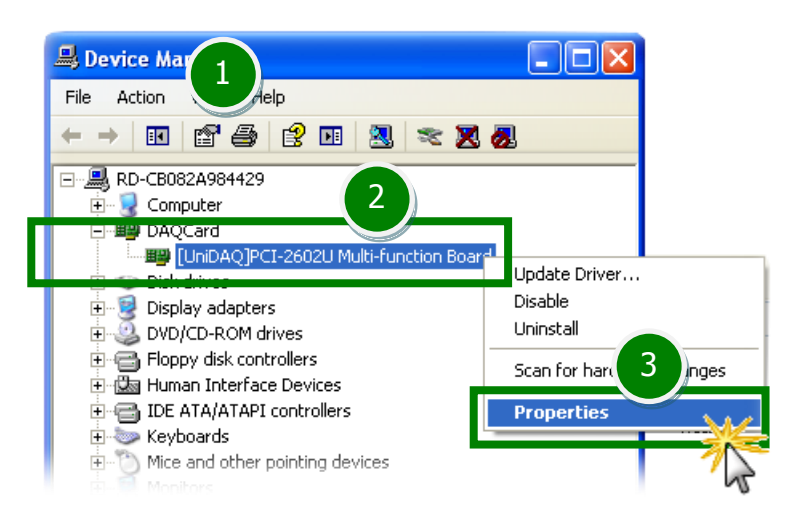

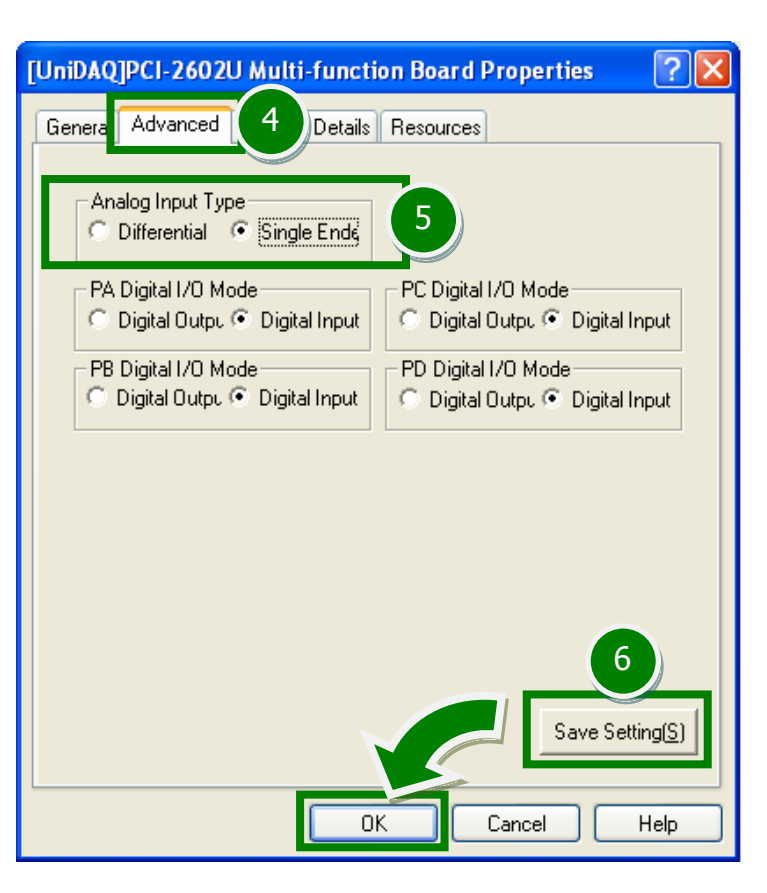

PCI-2602U Quick Start Guide WebSite: <u>http://www.icpdas.com</u>

## Self-Test

## Analog Input/Output Test Wiring:

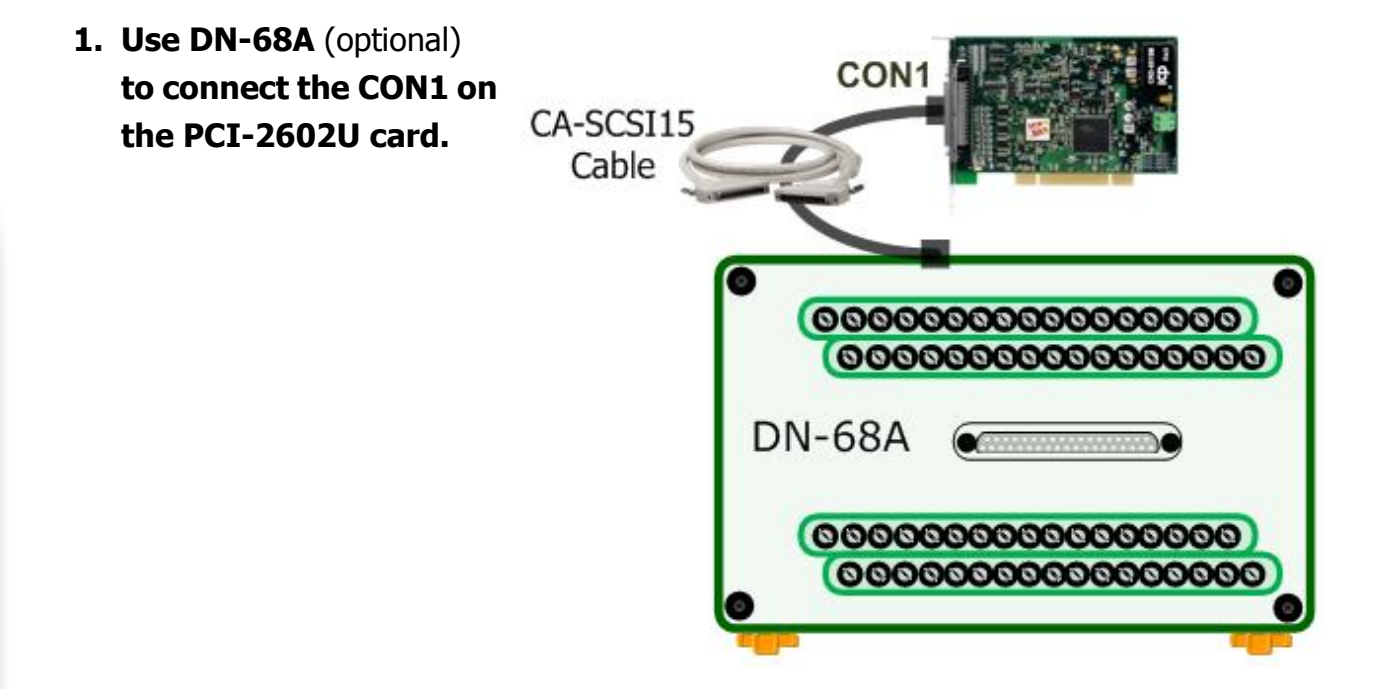

2. Keep set the A/D input type to <u>Single-Ended (page 4)</u>, and then connect the <u>AOO\_Out (Pin58)</u> to <u>AIO (Pin68)</u>, and connect the <u>AI\_GND (Pin60)</u> to <u>AO\_GND</u> (Pin57).

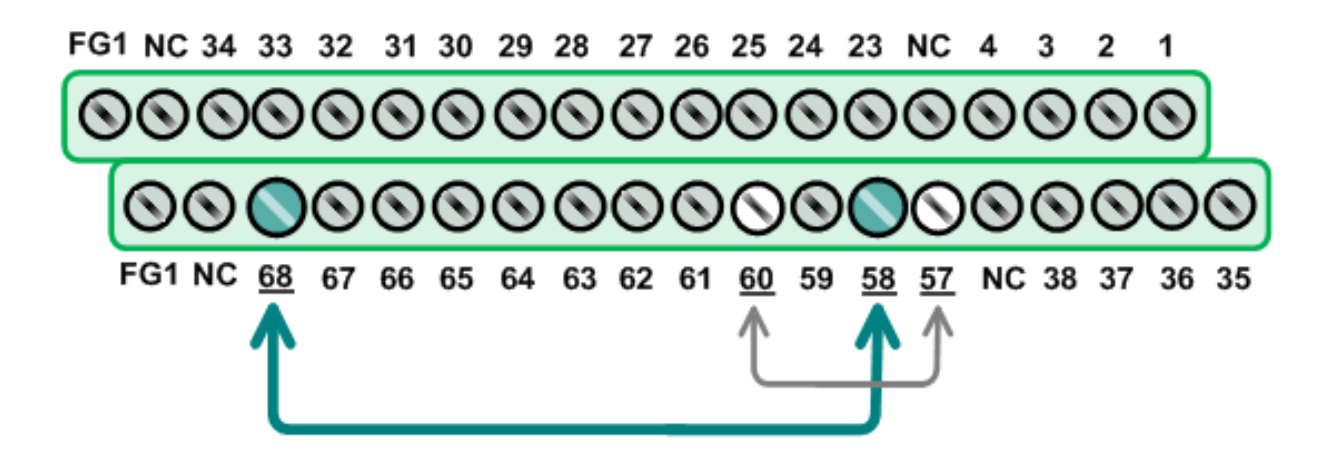

PCI Bus Multifunction Boards

### Execute the UniDAQ Utility Program.

The UniDAQ Utility will be placed in the **All** <u>**Programs**</u> of **Start** menu after completing installation. The detail path is located in: **Start**   $\rightarrow$  **All** <u>**Programs**</u>  $\rightarrow$  **ICPDAS**  $\rightarrow$  **UniDAQ Development Kits**  $\rightarrow$  **UniDAQ Utility.** 

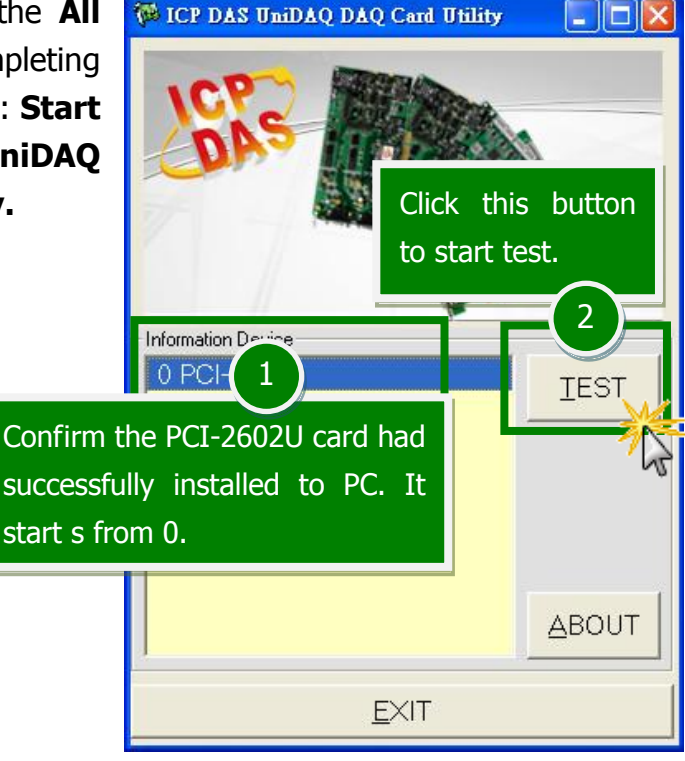

## Get A/D and D/A functions test result.

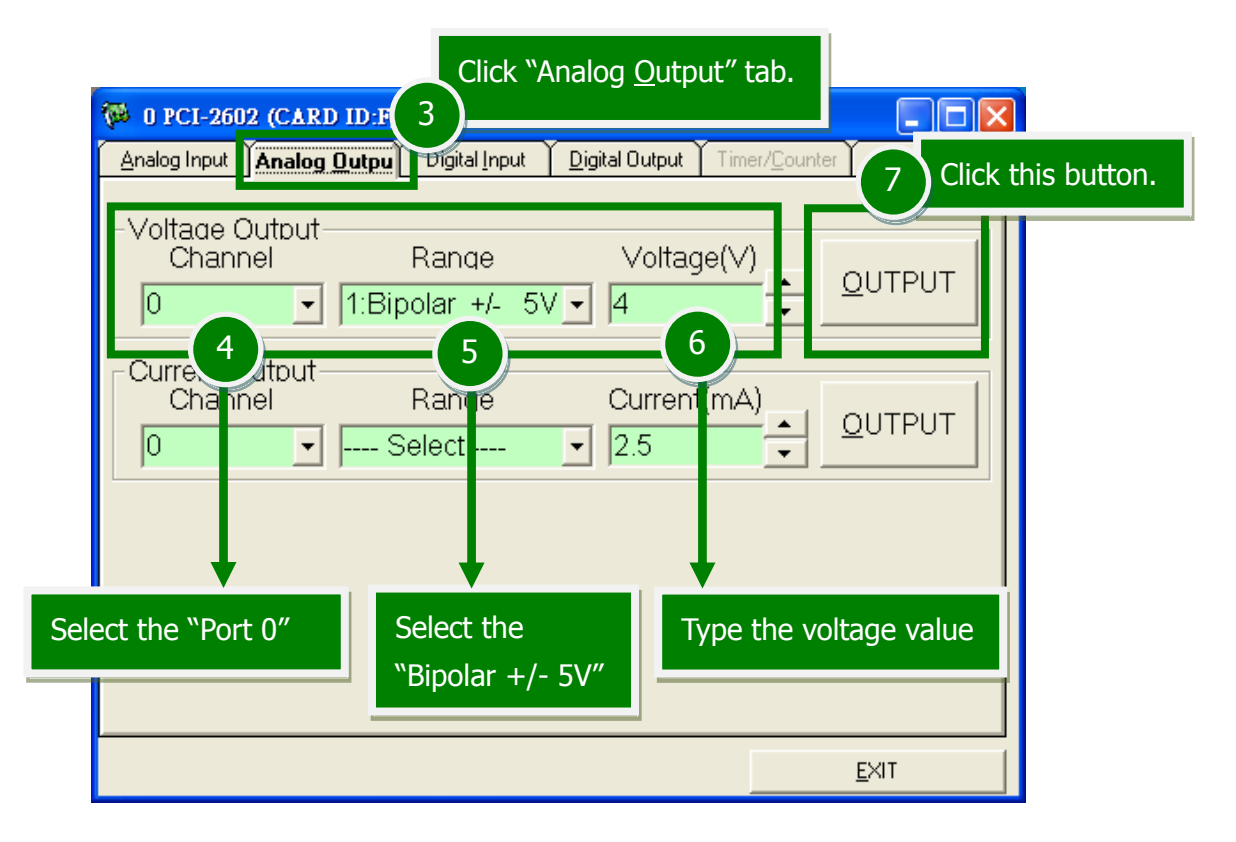

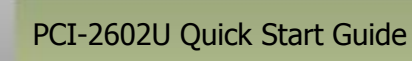

WebSite: <u>http://www.icpdas.com</u>

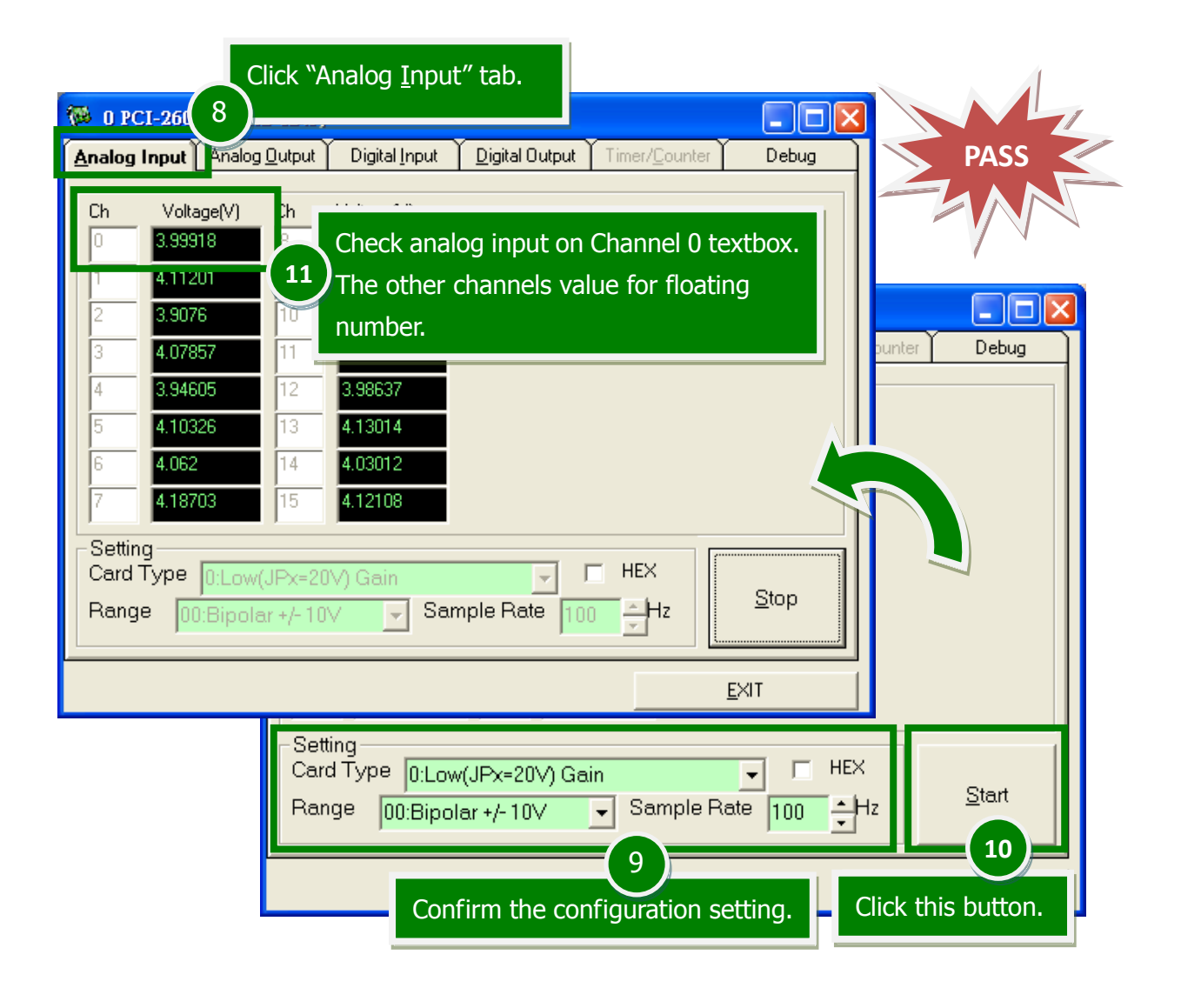

# **Related Information**

#### PCI-2602U Card Product Page:

http://www.icpdas.com/root/product/solutions/pc\_based\_io\_board/pci/pci-2602u.html

DN-68A page (optional):

http://www.icpdas.com/root/product/solutions/pc\_based\_io\_board/daughter\_boards/dn-68a.html

#### Documentation and Software: CD:\NAPDOS\PCI\UniDAQ\

http://ftp.icpdas.com/pub/cd/iocard/pci/napdos/pci/unidaq/

#### PCI-2602U Quick Start Guide

WebSite: <u>http://www.icpdas.com</u>

## ICP DAS CO., LED E-Mail: <u>service@icpdas.com</u> , <u>service.icpdas@gmail.com</u>